発表データアップロードサイトの(<u>https://info796205.wixsite.com/jscn2021-upload/</u>) へ アクセスし、「データアップロードの方はこちら」をクリックしてください。

#### 第63回日本小児神経学会学術集会

発表データアップロード

| データアップロードの方はこちら                                                     |  |
|---------------------------------------------------------------------|--|
| 注意事項<br>発表データは、PowerPointでご作成後、<br>音声付きMP4データ(出力形式はHD720p)をお送りください。 |  |
| お問い合わせ E-mail j <u>scn2021 dataupload@nksnet.co.jp</u>              |  |

1

## アップロードにあたりまして、下記情報の登録をお願い致します。

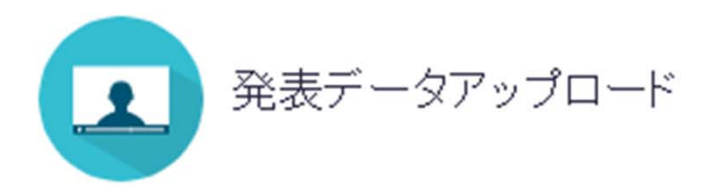

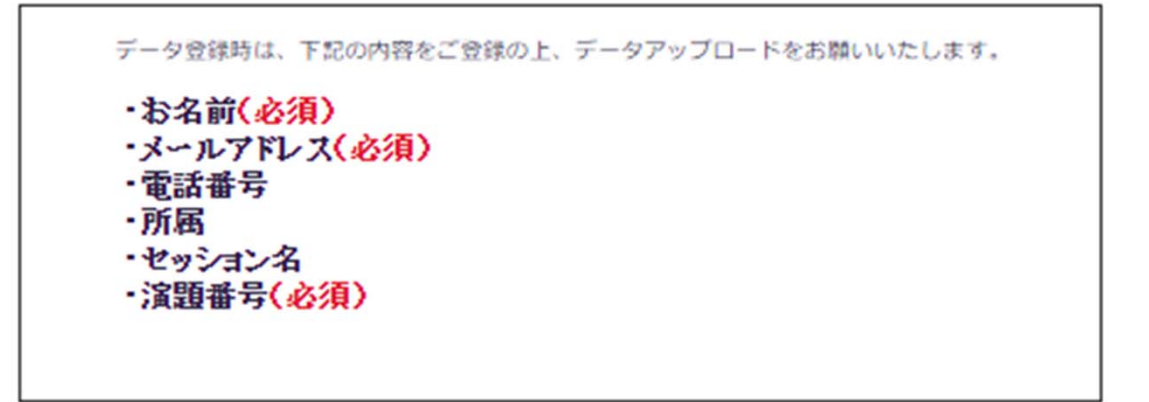

Δ

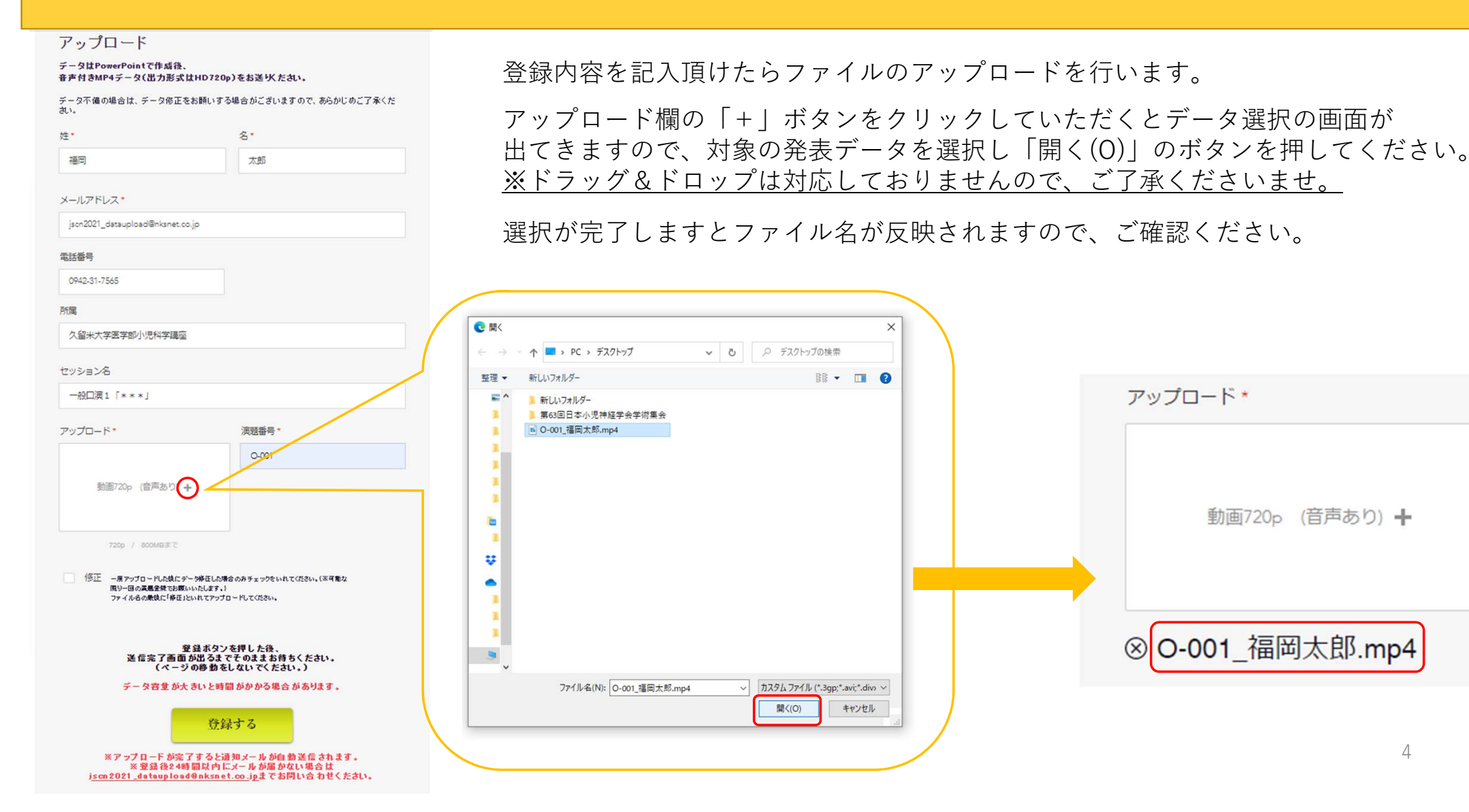

出来る限り一回の演題登録でお願いしたく存じますが、どうしてもデータの差替を行う場合は 下記赤枠の修正に必ずチェックを入れて頂きますようお願い致します。

| アップロード *                                                                   | 演題番号*                               |  |  |
|----------------------------------------------------------------------------|-------------------------------------|--|--|
| 動画720p (音声あり) <b>十</b>                                                     | O-001                               |  |  |
|                                                                            |                                     |  |  |
| 修正 一度アップロードした後にデータ修正した場合<br>限り一回の演題登録でお願いいたします。)<br>ファイル名の最後に「修正」といれてアップロー | 合のみチェックをいれてください。(※ 可能な<br>ードしてください。 |  |  |

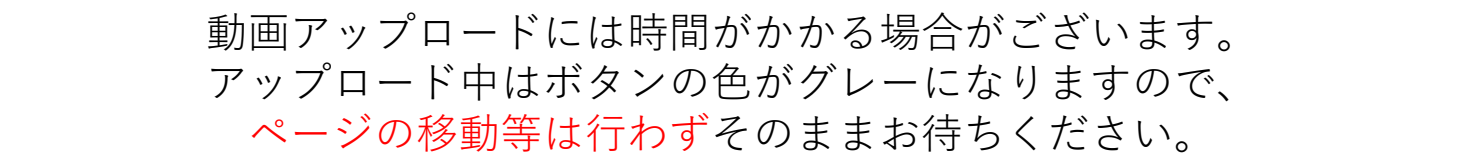

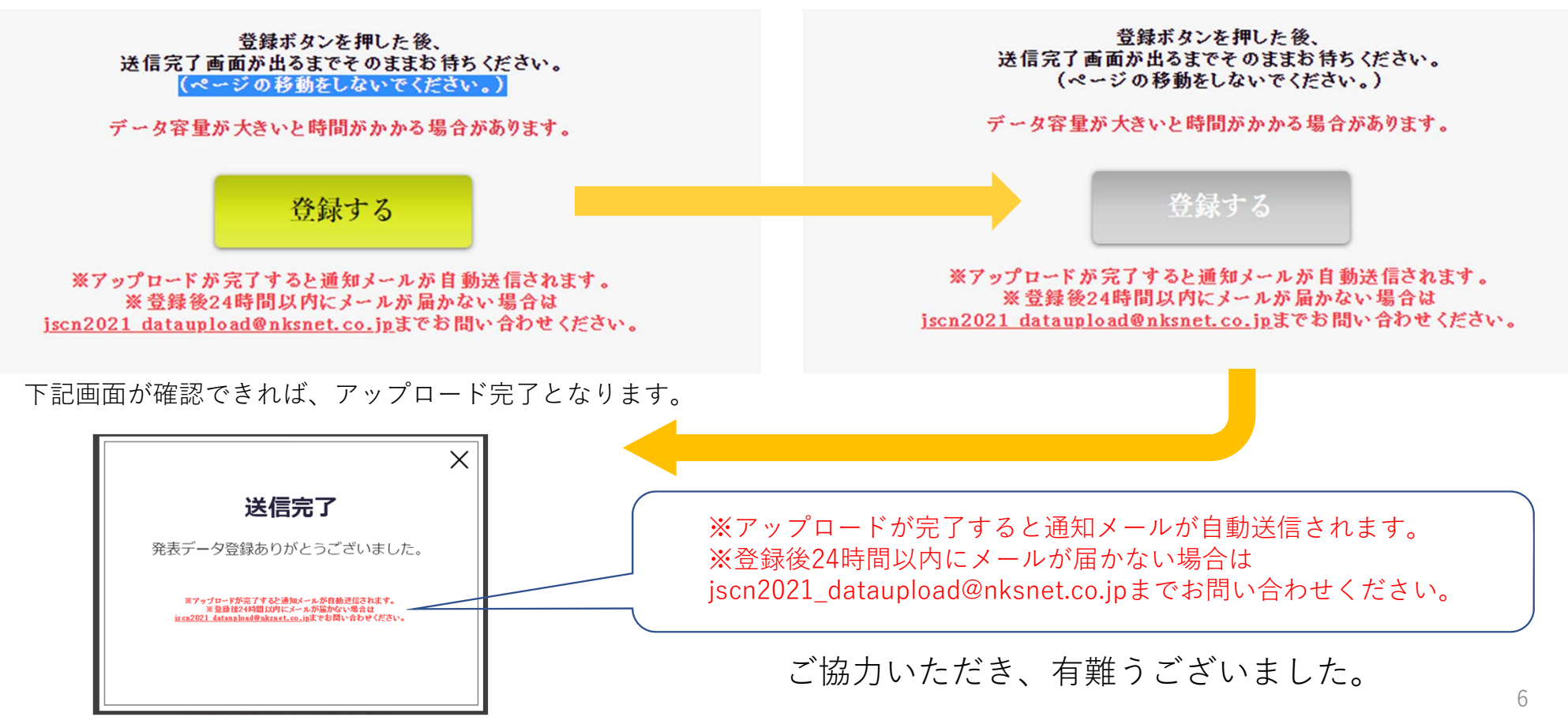